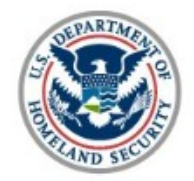

U.S. Citizenship and Immigration Services

# N-600K: Application for Citizenship and Issuance of Certificate Under Section 332

United States Citizenship and Immigration Services

myUSICS Team

#### Overview

fficial website of the Department of Homeland Security

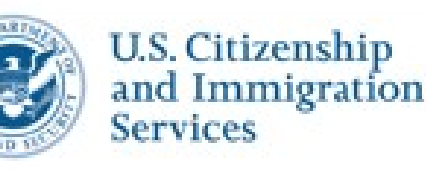

Application for Citizenship and Issuance of Certificate Under Section 322 (N-600K)

My Account ~

Sig

Resour

# Application For Citizenship And Issuance Of Certificate Under Section 322

The Application for Citizenship and Issuance of Certificate Under Section 322 (N-600K) is used to obtain a Certificate of Citizenship for a U.S. citizen child who regularly resides outside of the United States.

Learn more about applying for Citizenship and Issuance of Certificate

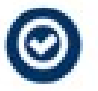

Before You Start Your Application

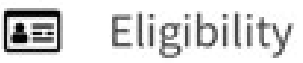

A child may obtain U.S. citizenship if he or she meets all the following criteria to be eligible for citizenship under INA section 322:

## **Start Application**

Official website of the Department of Homeland Security

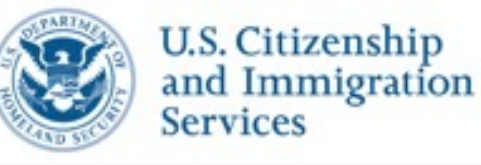

Application for Citizenship and Issuance of Certificate Under Section 322 (N-600K)

My Account ~ Re

# Completing Your Form Online

# Filing online

Submitting your application online is the same as mailing in a completed paper form. They both gather the same information and cost the same.

# Provide as many responses as you can

You should provide as many responses as you can. Incomplete fields or sections and missing information can slow down the process after you submit your form. If you do not finish your form in one session, you can sign in to your account to continue where you left off.

# We will automatically save your responses

We will automatically save your information when you select next to go to a new page or navigate to another section of the form. Your responses will be saved for 30 days. You can sign in to your account at anytime to continue where you left off.

# **Basis for Eligibility**

| qa-my                                 | .uscis.dhs.go                | v/apply/applic                                             | ation-for-citizens | hip-and-ce | rtificate/146839/chil  | ds-basis-for-eligibility | Q  | ☆    |
|---------------------------------------|------------------------------|------------------------------------------------------------|--------------------|------------|------------------------|--------------------------|----|------|
| vebsite of the                        | e Department of Ho           | meland Security                                            |                    |            |                        |                          |    | Sig  |
| 5. Citizenshi<br>d Immigrat<br>rvices | p<br>fon<br>Under S<br>600K) | tion for<br>hip and<br>e of Certificate<br>Section 322 (N- |                    |            |                        | My Account               | t× | Reso |
| dnm_app8(                             | ହୁmail.com > c84             | 08984-aba8-488c-bdea                                       | -eda67aa48a3c      |            |                        |                          |    |      |
| Started                               | About Child                  | Child's Family                                             | Child's Interview  | Evidence   | Additional Information | Review and Submit        |    |      |
| eligibility                           | Preparer an<br>information   | d interpreter                                              |                    |            |                        |                          |    |      |

The application is being filed for a child. The child is under 18 years of age and:

- The BIOLOGICAL child of a qualifying U.S. citizen parent filing this application
- The ADOPTED child of a qualifying U.S. citizen parent filing this application

## Preparer and Interpreter Questions

| la-my.                      | uscis.dhs.go                                           | v/apply/applic                                           | ation-for-citizens | hip-and-ce | rtificate/146839/prep  | arer-and-interpreter-in | Q     | ☆       |
|-----------------------------|--------------------------------------------------------|----------------------------------------------------------|--------------------|------------|------------------------|-------------------------|-------|---------|
| site of the                 | Department of Ho                                       | meland Security                                          |                    |            |                        |                         |       | Sign (  |
| itizenshi<br>nmigrati<br>es | Applicat<br>Citizensl<br>Issuance<br>Under Se<br>600K) | ion for<br>hip and<br>e of Certificate<br>ection 322 (N- |                    |            |                        | Му Ассон                | unt ~ | Resourc |
| m_app8@                     | )gmail.com > c840                                      | 08964-aba8-488c-bdea                                     | eda67aa48a3c       |            |                        |                         |       |         |
| rted                        | About Child                                            | Child's Family                                           | Child's Interview  | Evidence   | Additional Information | Review and Submit       |       |         |
| bility                      | Preparer and<br>information                            | d interpreter                                            |                    |            |                        |                         |       |         |

Is someone assisting you with completing this application?

Yes

🔿 No

# **Preparer Information**

| a-my.usc                      | sis.dhs.gov/apply/application-for-citizenship-and-certificate/14                                | 6839/preparer-information    | २ ☆  |      |
|-------------------------------|-------------------------------------------------------------------------------------------------|------------------------------|------|------|
| ite of the Depa               | artment of Homeland Security                                                                    |                              | Sig  | n O  |
| tizenship<br>umigration<br>:s | Application for<br>Citizenship and<br>Issuance of Certificate<br>Under Section 322 (N-<br>600K) | My Account ~                 | Reso | urce |
| n_app8@gmai                   | ail.com > c8408984-aba8-488c-bdea-eda87aa48a3c                                                  |                              |      |      |
| ted Ab                        | out Child Child's Family Child's Interview Evidence Additional In                               | nformation Review and Submit |      |      |
| bility                        | Preparer and interpreter Preparer information Interpreter information                           |                              |      |      |
|                               | What is your preparer's full name?                                                              |                              |      |      |
|                               | Given name (first name) Middle name (if a                                                       | applicable)                  |      |      |

| my |  |  |
|----|--|--|
|----|--|--|

Family name (last name)

preparer

# Interpreter Information

|                            | Given name (first name) Middle name (if applicable)                                             |   |        |   |
|----------------------------|-------------------------------------------------------------------------------------------------|---|--------|---|
|                            | What is your interpreter's full name?                                                           |   |        |   |
| bility                     | Preparer and interpreter<br>information Preparer information Interpreter information            |   |        |   |
| ted Ab                     | out Child Child's Family Child's Interview Evidence Additional Information Review and Submit    |   |        |   |
| 1_app8@gms                 | ail.com > c6408964-aba8-488c-bdea-eda67aa48a3c                                                  |   |        |   |
| izenship<br>migration<br>s | Application for<br>Citizenship and<br>Issuance of Certificate<br>Under Section 322 (N-<br>600K) | ~ | Resour | C |
| ite of the Dep             | artment of Homeland Security                                                                    |   | Sign   | C |
| a-my.uso                   | cis.dhs.gov/apply/application-for-citizenship-and-certificate/146839/interpreter-information    | Q | ☆      |   |
|                            |                                                                                                 |   |        |   |

my

Family name (last name)

interpreter

## Child's Name

| site of the Department of Homeland Security                                                                         | ign O |  |  |  |  |  |  |  |
|----------------------------------------------------------------------------------------------------|-------|--|--|--|--|--|--|--|
|                                                                                                    |       |  |  |  |  |  |  |  |
| Application for<br>Citizenship and<br>Issuance of Certificate<br>Under Section 322 (N-<br>600K)                     | ource |  |  |  |  |  |  |  |
| m_app8@gmail.com > c6408964-aba8-488c-bdea-eda67aa48a3c                                                             |       |  |  |  |  |  |  |  |
| rted About Child Child's Family Child's Interview Evidence Additional Information Review and Submit                 |       |  |  |  |  |  |  |  |
| Child's contact Child's additional Child's immigration information information Child's immigration Child's adoption |       |  |  |  |  |  |  |  |

#### What is the child's current legal name?

The child's current legal name is the name on their birth certificate, unless it changed after birth by a legal action such as marriage or court order. Do not provide any nicknames here.

| Given name (first | : name |
|-------------------|--------|
|-------------------|--------|

#### Middle name (if applicable)

Child

## **Child's Contact Information**

Sig

fficial website of the Department of Homeland Security

| U.S<br>and<br>Ser | . Citizenship<br>l Immigratio<br>vices | on Issi<br>Sec | plication for Citizen<br>uance of Certificate<br>ction 322 (N-600K) | nship and<br>e Under               |                        | My Account ~      | Resou |
|-------------------|----------------------------------------|----------------|---------------------------------------------------------------------|------------------------------------|------------------------|-------------------|-------|
| tting Started     | About Child                            | Child's Fa     | amily Child's Inte                                                  | rview Evidence                     | Additional Information | Review and Submit |       |
| ild's name        | Child's conta<br>information           | act            | Child's additional<br>information                                   | Child's immigration<br>information | Describe child         | Child's adoption  |       |

#### What is the child's current mailing address?

We will use the child's current mailing address to contact them throughout the application process. We may not be able to contact them if you do not provide a complete and valid address.

#### In care of name

#### Country

United States

#### Address line 1

# **Child's Additional Information**

Sig

fficial website of the Department of Homeland Security

| ild's name |                     | Child's conta<br>information      | ct      | Child's                               | additional ation                                       | Child's immigration<br>information | Describe child         | Child's adoption  |             |
|------------|---------------------|-----------------------------------|---------|---------------------------------------|--------------------------------------------------------|------------------------------------|------------------------|-------------------|-------------|
| tting Sta  | rted                | About Child                       | Child's | Family                                | Child's Interview                                      | Evidence                           | Additional Information | Review and Submit |             |
|            | U.S.<br>and<br>Serv | Citizenship<br>Immigratio<br>ices | n I:    | Applicatio<br>ssuance o<br>Section 32 | n for Citizenship<br>of Certificate Unc<br>22 (N-600K) | and<br>ler                         |                        | Му Ассон          | unt Y Resou |

What is the child's date of birth?

10/11/2012

What is the child's country of birth?

| Samoa | - |
|-------|---|
|-------|---|

# Child's Additional Information – hint text

Sig

fficial website of the Department of Homeland Security

| ild's name | Child's contact information | t Child<br>infor | 's additional<br>mation          | Child's immigration<br>information | Describe child         | Child's adoption                  |       |
|------------|-----------------------------|------------------|----------------------------------|------------------------------------|------------------------|-----------------------------------|-------|
| Serv       | About Child                 | Child's Family   | 22 (N-600K)<br>Child's Interview | v Evidence                         | Additional Information | My Account ~<br>Review and Submit | Resou |
| U.S.       | Citizenship                 | Applicati        | on for Citizenship               | and                                |                        |                                   |       |
|            |                             |                  |                                  |                                    |                        |                                   |       |

What is the child's date of birth?

10/11/2012

What is the child's country of birth?

| Samoa |  |
|-------|--|
|       |  |

## Child's Additional Information – If overage

| a-my.u                       | uscis.dhs.go                                        | w/apply/ap                                               | plication-for-citize              | nship-and-cert                     | tificate/146844/child  | ds-additional-information | ation Q  | \$      |
|------------------------------|-----------------------------------------------------|----------------------------------------------------------|-----------------------------------|------------------------------------|------------------------|---------------------------|----------|---------|
| ite of the l                 | Department of Ho                                    | omeland Security                                         |                                   |                                    |                        |                           |          | Sign (  |
| tizenship<br>nmigratic<br>es | Applicat<br>Citizens<br>Issuanc<br>Under S<br>600K) | tion for<br>hip and<br>e of Certificat<br>Section 322 (N | te<br>I-                          |                                    |                        | My A                      | ccount ~ | Resourc |
| n_appii@                     | )gmail.com > cf                                     | ac1701-942f-4d3b                                         | 0-8e17-fa53ee878fc9               |                                    |                        |                           |          |         |
| ted                          | About Child                                         | Child's Fami                                             | ily Child's Interview             | Evidence                           | Additional Information | Review and Submit         |          |         |
|                              | Child's cont<br>information                         | act<br>1                                                 | Child's additional<br>information | Child's immigration<br>information | Describe child         | Child's adoption          | _        |         |

## What is the child's date of birth?

#### 09/09/2001

You are not eligible for citizenship and a certificate of citizenship under section 322

Very series at 0 and a list Very series a list high free

# **Child's Immigration Information**

| a-my                 | .usci   | s.dhs.go                                             | v/apply/a                                            | pplica            | tion-for-citize     | nship-and-cer                      | tificate/146844/child  | ls-immigration-informa | Q  | ☆        |
|----------------------|---------|------------------------------------------------------|------------------------------------------------------|-------------------|---------------------|------------------------------------|------------------------|------------------------|----|----------|
| te of th             | ne Depa | rtment of Ho                                         | meland Securit                                       | ty                |                     |                                    |                        |                        |    | Sign O   |
| izensh<br>migra<br>s | tion    | Applicat<br>Citizens<br>Issuance<br>Under S<br>600K) | ion for<br>hip and<br>e of Certifica<br>ection 322 ( | ate<br>(N-        |                     |                                    |                        | My Accoun              | t~ | Resource |
| n_appi               | 1@gm    | ail.com > cfa                                        | ac1701-942f-4d                                       | 3b-8e17-          | fa53ee878fc9        |                                    |                        |                        |    |          |
| ed                   | Abo     | ut Child                                             | Child's Far                                          | nily              | Child's Interview   | Evidence                           | Additional Information | Review and Submit      |    |          |
|                      |         | Child's conta<br>information                         | act                                                  | Child's<br>inform | additional<br>ation | Child's immigration<br>information | Describe child         | Child's adoption       |    |          |
|                      |         | information                                          |                                                      | inform            | ation               | Information                        |                        |                        |    |          |

#### What is the child's A-Number?

The child's A-Number is located on their Permanent Resident Card (formerly known as the Alien Registration Card or referred to as the Green Card), and consists of a 7, 8, or 9-digit number.

The A-Number may be located on the front or back of the card, depending on when the card was issued.

#### Where to find the child's A-Number

# Describe Child

| a-my.uso                      | is.dhs.go                                             | v/apply/ap                                           | oplicatio                 | on-for-citize    | nship-and-cer                      | rtificat | e/146844/descr    | ibe-child    |              | Q | ☆        |
|-------------------------------|-------------------------------------------------------|------------------------------------------------------|---------------------------|------------------|------------------------------------|----------|-------------------|--------------|--------------|---|----------|
| ite of the Dep                | artment of Ho                                         | meland Securit                                       | У                         |                  |                                    |          |                   |              |              |   | Sign O   |
| tizenship<br>amigration<br>ts | Applicat<br>Citizens<br>Issuance<br>Under So<br>600K) | ion for<br>hip and<br>e of Certifica<br>ection 322 ( | ate<br>N-                 |                  |                                    |          |                   |              | My Account \ | , | Resource |
| n_appii@gm                    | nail.com > cfa                                        | c1701-942f-4d3                                       | 8b-8e17-fa53              | See878fc9        |                                    |          |                   |              |              |   |          |
| ted Ab                        | out Child                                             | Child's Fan                                          | nily C                    | hild's Interview | Evidence                           | Addit    | ional Information | Review and S | Submit       |   |          |
|                               | Child's conta<br>information                          | act                                                  | Child's add<br>informatio | ditional<br>on   | Child's immigration<br>information |          | Describe child    | Child's adop | tion         |   |          |

# What is the child's gender?

Female

Male

# Children's Adoption

| my.uscis.dhs.gov/ap                            | oply/applica                                          | tion-for-citiz                                           | enship-and-certi             | ficate/146844/                     | /childs-adoption       |                   | (           | Ð, | ☆ |
|------------------------------------------------|-------------------------------------------------------|----------------------------------------------------------|------------------------------|------------------------------------|------------------------|-------------------|-------------|----|---|
| Official website of the [                      | Department of Ho                                      | meland Security                                          |                              |                                    |                        |                   | Sign Out    |    |   |
| U.S. Citizenship<br>and Immigratio<br>Services | Applicat<br>Citizensl<br>Issuance<br>Under S<br>600K) | ion for<br>hip and<br>e of Certificate<br>ection 322 (N- |                              |                                    |                        | My Account ~      | Resources ~ |    |   |
| applicant > dnm_spp11@                         | 0gmail.com > cfa                                      | c1701-942f-4d3b-8                                        | e17-fa53ee878fc9             |                                    |                        |                   |             |    |   |
| Getting Started                                | About Child                                           | Child's Family                                           | Child's Interview            | Evidence                           | Additional Information | Review and Submit |             |    |   |
| Child's name                                   | Child's conta<br>information                          | act Ch                                                   | ild's additional<br>ormation | Child's immigration<br>information | Describe child         | Child's adoption  |             |    |   |

#### What was the date of adoption?

05/07/2018

On what date did legal custody begin?

05/12/2018

### U.S. Citizen Parent – Page 1

| la-my.usc                     | is.dhs.go                                           | v/apply/a                                              | oplica    | ation-for-citize         | enship-and-ce     | rtifica | ate/146844/unite               | ed-states-citizen-parent | Q | ☆        |
|-------------------------------|-----------------------------------------------------|--------------------------------------------------------|-----------|--------------------------|-------------------|---------|--------------------------------|--------------------------|---|----------|
| site of the Dep               | artment of Ho                                       | meland Securit                                         | У         |                          |                   |         |                                |                          |   | Sign O   |
| tizenship<br>nmigration<br>es | Applicat<br>Citizens<br>Issuanc<br>Under S<br>600K) | tion for<br>hip and<br>e of Certifica<br>Section 322 ( | ate<br>N- |                          |                   |         |                                | My Account               | ~ | Resource |
| m_app11@gm                    | ail.com > cf                                        | ac1701-942f-4d3                                        | 3b-8e17-  | fa53ee878fc9             |                   |         |                                |                          |   |          |
| ted Abo                       | out Child                                           | Child's Fan                                            | nily      | Child's Interview        | v Evidence        | Add     | litional Information           | Review and Submit        |   |          |
| arent                         | Parent's citi                                       | zenship                                                | Parent    | t's additional<br>nation | Physical presence |         | U.S. citizen legal<br>guardian |                          |   |          |

Provide information about the child's U.S. citizen parent. Provide information about the U.S. citizen parent even if you are filing this form as the child's U.S. citizen grandparent or legal guardian.

# What is the U.S. citizen parent's current legal

### U.S. Citizen Parent – Page 2

| website of the Dep                         | Application fo                                             | Security         |                         |                   |                                |                   | Si   | ign Out  |
|--------------------------------------------|------------------------------------------------------------|------------------|-------------------------|-------------------|--------------------------------|-------------------|------|----------|
| S. Citizenship<br>nd Immigration<br>rvices | Citizenship an<br>Issuance of Ce<br>Under Section<br>600K) | Id<br>In 322 (N- |                         |                   |                                | My Account ~      | Reso | ources ~ |
| dnm_app11@gr                               | nail.com > cfac1701-9                                      | 042f-4d3b-8e17-  | fa53ee878fc9            |                   |                                |                   |      |          |
| Started Ab                                 | out Child Child                                            | d's Family       | Child's Interview       | v Evidence        | Additional Information         | Review and Submit |      |          |
| en parent                                  | Parent's citizenship                                       | Parent           | 's additional<br>nation | Physical presence | U.S. citizen legal<br>guardian | _                 |      |          |

#### How can we contact the U.S. citizen parent?

#### Daytime telephone number

(223) 332-2111

#### Evening telephone number

(231) 244-4566

#### Madella Laboration and Laboration

# Parent's Citizenship – By birth in the U.S. or acq. from naturalization of parents

a-my.uscis.dhs.gov/apply/application-for-citizenship-and-certificate/146844/citizen-parent-claim-to-citizenship 🍳 🛧

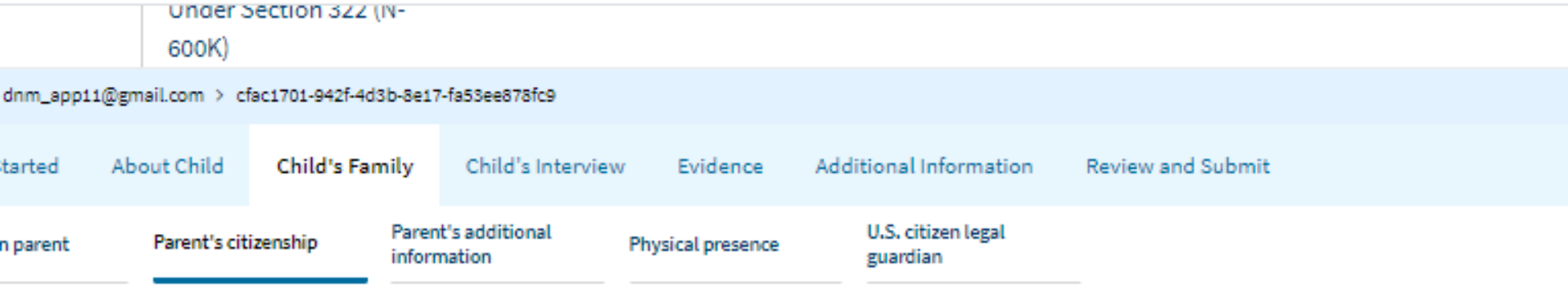

How did the parent obtain U.S. citizenship?

- Birth in the United States
- Acquisition after birth through naturalization of alien parents
- Birth abroad to U.S. citizen parents
- O Naturalization

## Parent's Citizenship – By birth abroad to U.S. citizen parents

| a-my.uscis.                         | dhs.gov/a                                           | apply/app                                           | licatio    | on-for-citizens          | hip-and-certifi   | icate/146844/citizen-          | parent-claim-to-citizenship | Q    | ☆          |
|-------------------------------------|-----------------------------------------------------|-----------------------------------------------------|------------|--------------------------|-------------------|--------------------------------|-----------------------------|------|------------|
| ebsite of the Dep                   | artment of Ho                                       | meland Securi                                       | ty         |                          |                   |                                |                             |      | Sign Out   |
| Citizenship<br>Immigration<br>vices | Applicat<br>Citizens<br>Issuanc<br>Under S<br>600K) | tion for<br>hip and<br>e of Certific<br>Section 322 | ate<br>(N- |                          |                   |                                | My Account v                | r Re | esources N |
| dnm_app11@gm                        | ail.com > cf                                        | ac1701-942f-4d                                      | 3b-8e17    | -fa53ee878fc9            |                   |                                |                             |      |            |
| tarted Ab                           | out Child                                           | Child's Fa                                          | mily       | Child's Interviev        | w Evidence        | Additional Information         | Review and Submit           |      |            |
| parent                              | Parent's citi                                       | izenship                                            | Paren      | t's additional<br>nation | Physical presence | U.S. citizen legal<br>guardian |                             |      |            |

How did the parent obtain U.S. citizenship?

- Birth in the United States
- Acquisition after birth through naturalization of alien parents
- Birth abroad to U.S. citizen parents
- Naturalization

## Parent's Additional Info - If single, divorced, widowed, or marriage annulled selected

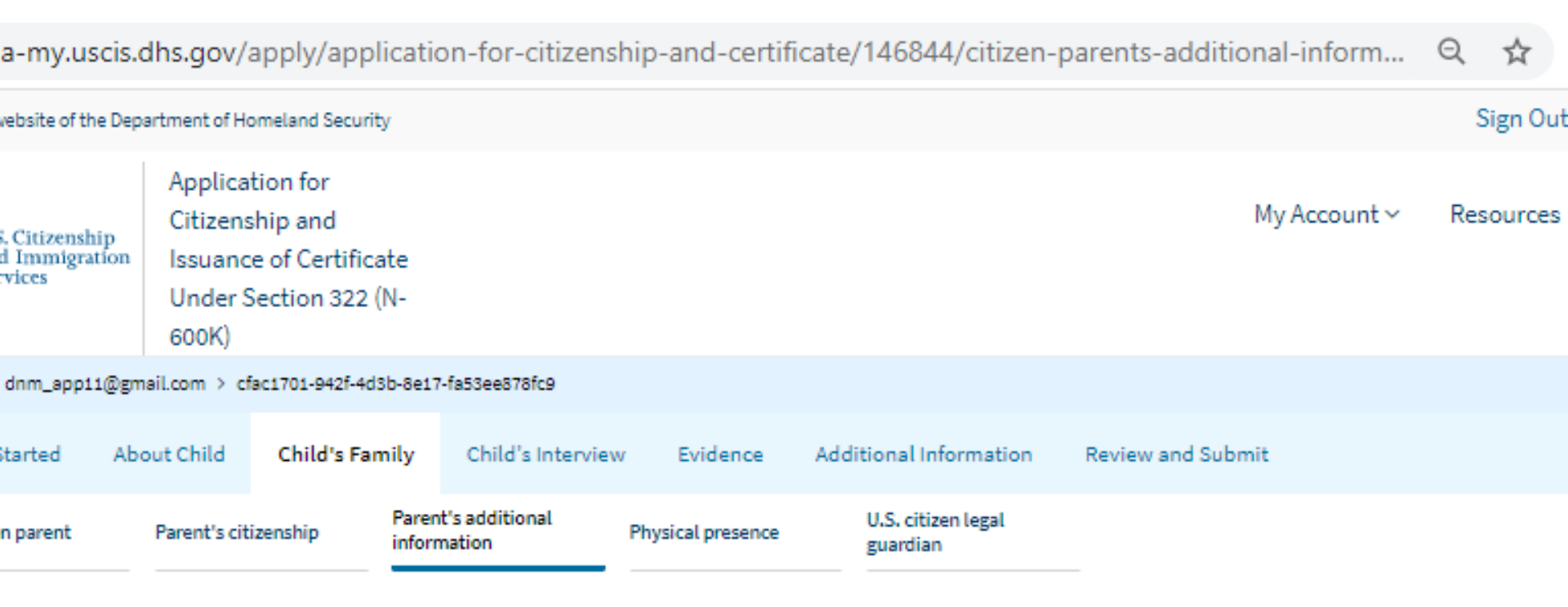

Is the U.S. citizen parent a member of the U.S. Armed Forces?

Yes

🔿 No

## Parent's Citizenship – By naturalization

| a-my.uscis                              | s.dhs.gov/                                         | apply/app                                             | licatio    | on-for-citizens          | hip-and-ce      | ertificat | te/146844/citize               | n-pare | nt-claim-    | to-citizenship | Q   | ☆         |
|-----------------------------------------|----------------------------------------------------|-------------------------------------------------------|------------|--------------------------|-----------------|-----------|--------------------------------|--------|--------------|----------------|-----|-----------|
| vebsite of the De                       | epartment of Ho                                    | omeland Securi                                        | ty         |                          |                 |           |                                |        |              |                | 5   | Sign Out  |
| . Citizenship<br>d Immigration<br>vices | Applica<br>Citizens<br>Issuanc<br>Under S<br>600K) | tion for<br>ship and<br>se of Certific<br>Section 322 | ate<br>(N- |                          |                 |           |                                |        |              | My Account ∽   | Res | sources ' |
| dnm_appii@g                             | gmail.com > cf                                     | fac1701-942f-4d                                       | 3b-8e17    | 7-fa53ee878fc9           |                 |           |                                |        |              |                |     |           |
| itarted A                               | bout Child                                         | Child's Fai                                           | nily       | Child's Interview        | w Evidenc       | ce Ad     | dditional Information          | n Rev  | view and Sul | bmit           |     |           |
| n parent                                | Parent's cit                                       | izenship                                              | Paren      | t's additional<br>nation | Physical preser | nce       | U.S. citizen legal<br>guardian |        |              |                |     |           |

How did the parent obtain U.S. citizenship?

- Birth in the United States
- Acquisition after birth through naturalization of alien parents
- Birth abroad to U.S. citizen parents
- Naturalization

## Parent's Additional Info – If married or separated is selected

| a-my.uscis.dhs.gov/apply/application-for-citizenship-and-certificate/146844/citizen-parents-additional-inform Q |                                                    |                                                         |                 |                          |                   |                           |          |                 |              |     | ☆        |  |
|----------------------------------------------------------------------------------------------------|----------------------------------------------------|---------------------------------------------------------|-----------------|--------------------------|-------------------|---------------------------|----------|-----------------|--------------|-----|----------|--|
| ebsite of the De                                                                                                | partment of Ho                                     | omeland Security                                        | /               |                          |                   |                           |          |                 |              | 5   | Sign Out |  |
| . Citizenship<br>I Immigration<br>vices                                                                         | Applica<br>Citizens<br>Issuanc<br>Under S<br>600K) | tion for<br>hip and<br>e of Certifica<br>Section 322 (I | te<br>N-        |                          |                   |                           |          |                 | My Account ~ | Res | sources  |  |
| dnm_appii@g                                                                                                    | mail.com > cf                                      | ac1701-942f-4d3                                         | b-8e17          | -fa53ee878fc9            |                   |                           |          |                 |              |     |          |  |
| tarted Al                                                                                                    | bout Child                                         | Child's Fam                                             | nily            | Child's Interviev        | w Evidence        | Additional Info           | ormation | Review and Subn | nit          |     |          |  |
| n parent                                                                                                    | Parent's citi                                      | izenship                                                | Paren<br>inforr | t's additional<br>nation | Physical presence | e U.S. citize<br>guardian | n legal  | _               |              |     |          |  |

Is the U.S. citizen parent a member of the U.S. Armed Forces?

Yes

🔿 No

## Parent's Additional Info – If other selected

| a-my.uscis                            | .dhs.gov/                                          | apply/appl                                              | icati          | on-for-citizens           | hip- | and-certif    | icate/ | 146844/citizen                 | n-pa | arents-addition   | al-inform    | Q   | ☆        |
|---------------------------------------|----------------------------------------------------|---------------------------------------------------------|----------------|---------------------------|------|---------------|--------|--------------------------------|------|-------------------|--------------|-----|----------|
| vebsite of the De                     | partment of Ho                                     | omeland Security                                        | у              |                           |      |               |        |                                |      |                   |              | S   | Sign Out |
| Citizenship<br>d Immigration<br>vices | Applica<br>Citizens<br>Issuanc<br>Under S<br>600K) | tion for<br>ship and<br>e of Certifica<br>Section 322 ( | ite<br>N-      |                           |      |               |        |                                |      | Ν                 | 1y Account ~ | Res | ources   |
| dnm_app11@g                           | mail.com > cf                                      | ac1701-942f-4d3                                         | b-8e17         | 7-fa53ee878fc9            |      |               |        |                                |      |                   |              |     |          |
| itarted At                            | oout Child                                         | Child's Fan                                             | nily           | Child's Interview         | N    | Evidence      | Addi   | tional Information             |      | Review and Submit | :            |     |          |
| n parent                              | Parent's cit                                       | izenship                                                | Parer<br>infor | nt's additional<br>mation | Phys | ical presence |        | U.S. citizen legal<br>guardian |      |                   |              |     |          |

Is the U.S. citizen parent a member of the U.S. Armed Forces?

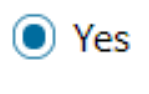

🔘 No

## Parent's Current Spouse – Displays only if previously selected married or separated

| a-my.uso                          | cis.dhs.gov/a                                       | apply/appli                                              | cation-for-       | -citizenship | o-and-certific      | ate/1468   | 44/citizen-p | arents-curren                  | t-spouse     | Q   | ☆       |
|-----------------------------------|-----------------------------------------------------|----------------------------------------------------------|-------------------|--------------|---------------------|------------|--------------|--------------------------------|--------------|-----|---------|
| ebsite of the                     | Department of Ho                                    | omeland Security                                         |                   |              |                     |            |              |                                |              | S   | iign Ou |
| Citizenshij<br>Immigrati<br>vices | Applicat<br>Citizens<br>Issuanc<br>Under S<br>600K) | tion for<br>hip and<br>e of Certificat<br>Section 322 (N | te<br>I-          |              |                     |            |              |                                | My Account ~ | Res | ources  |
| dnm_appii(                        | @gmail.com > cf                                     | ac1701-942f-4d3t                                         | 0-8e17-fa53ee87   | 78fc9        |                     |            |              |                                |              |     |         |
| tarted                            | About Child                                         | Child's Fam                                              | ily Child         | 's Interview | Evidence            | Additional | Information  | Review and Subr                | mit          |     |         |
| parent                            | Parent's citi                                       | izenship                                                 | Parent's addition | onal Par     | rent's current spot | ise Physic | al presence  | U.S. citizen legal<br>guardian |              |     |         |

#### What is the parent's spouse's date of birth?

12/21/1990

What is the parent's spouse's country of birth?

## Physical Presence - Page 1

| my.uscis.dhs.go                                 | v/apply/a                                          | application-                                               | for-cit               | izenship-and-     | -certificate/1      | 46844, | /citizen-paren    | nt-or | -grandparent                   | t-physica | l-preser | nce    | Q     | ☆ |
|-------------------------------------------------|----------------------------------------------------|------------------------------------------------------------|-----------------------|-------------------|---------------------|--------|-------------------|-------|--------------------------------|-----------|----------|--------|-------|---|
| Official website of the De                      | partment of H                                      | omeland Security                                           | I                     |                   |                     |        |                   |       |                                |           |          | Sign   | Out   |   |
| U.S. Citizenship<br>and Immigration<br>Services | Applica<br>Citizens<br>Issuanc<br>Under S<br>600K) | ition for<br>ship and<br>ce of Certifica<br>Section 322 (N | te<br>N-              |                   |                     |        |                   |       |                                | My Accou  | nt∨ I    | Resour | ces ~ | r |
| i <b>cant</b> > dnm_app11@gr                    | mail.com > c                                       | fac1701-942f-4d3                                           | b-8e17-fa8            | 53ee878fc9        |                     |        |                   |       |                                |           |          |        |       |   |
| etting Started Ab                               | out Child                                          | Child's Fam                                                | ily                   | Child's Interview | Evidence            | Addit  | ional Information | F     | Review and Subm                | iit       |          |        |       |   |
| .S. citizen parent                              | Parent's cit                                       | tizenship                                                  | Parent's<br>informati | additional<br>ion | Parent's current sp | ouse   | Physical presence |       | U.S. citizen legal<br>guardian |           |          |        |       |   |

# What dates did the U.S. citizen parent or U.S. citizen grandparent live in the United States?

Provide the dates that the U.S. citizen parent or grandparent was present in the United States. If the U.S. citizen parent has not been physically present in the United States for five years (two years of which were after 14 years of age) then the child must use the physical presence of the U.S. citizen grandparent.

### Physical Presence - Page 2

| ny.uscis.dhs.gov/appl                           | y/application-for-cit                                                                         | izenship-and-certi                 | ficate/146844/citi      | zen-parent-or-gr     | and parent-physical-presence | -table Q    | ☆ |
|-------------------------------------------------|-----------------------------------------------------------------------------------------------|------------------------------------|-------------------------|----------------------|------------------------------|-------------|---|
| Official website of the Dep                     | artment of Homeland Security                                                                  |                                    |                         |                      |                              | Sign Out    |   |
| U.S. Citizenship<br>and Immigration<br>Services | Application for<br>Citizenship and<br>Issuance of Certificat<br>Under Section 322 (N<br>600K) | e<br> -                            |                         |                      | My Account ~                 | Resources ~ |   |
| applicant > dnm_app11@gm                        | ail.com > cfac1701-942f-4d3b                                                                  | -8e17-fa53ee878fc9                 |                         |                      |                              |             |   |
| Getting Started Abo                             | out Child Child's Fami                                                                        | ly Child's Interview               | Evidence Ado            | ditional Information | Review and Submit            |             |   |
| U.S. citizen parent Parent's citizenship        |                                                                                               | Parent's additional<br>information | Parent's current spouse | Physical presence    | U.S. citizen grandparent     |             |   |
| Grandparent's<br>citizenship                    | U.S. citizen legal<br>guardian                                                                |                                    |                         |                      |                              |             |   |

# What dates did the U.S. citizen parent or U.S. citizen grandparent live in the United States?

Provide the dates that the U.S. citizen parent or grandparent was present in the United States. If the U.S. citizen parent has not been physically present in the United States for five years (two years of which were after 14 years of age) then the child must use the physical presence of the U.S. citizen grandparent.

#### Physical Presence - Page 2 adding entry

| ny.uscis.dhs.gov/appl                           | ly/application-for-o                                                                     | citizenship-and-certi              | ficate/146844/citiz     | zen-parent-or-gra    | and parent-physical-presence- | table       | Q | ☆ |
|-------------------------------------------------|------------------------------------------------------------------------------------------|------------------------------------|-------------------------|----------------------|-------------------------------|-------------|---|---|
| Official website of the Dep                     | artment of Homeland Securi                                                               | ty                                 |                         |                      |                               | Sign Out    |   |   |
| U.S. Citizenship<br>and Immigration<br>Services | Application for<br>Citizenship and<br>Issuance of Certific<br>Under Section 322<br>600K) | ate<br>(N-                         |                         |                      | My Account ~                  | Resources ~ |   |   |
| applicant > dnm_app11@gm                        | nail.com > cfac1701-942f-4d                                                              | 3b-8e17-fa53ee878fc9               |                         |                      |                               |             |   |   |
| Getting Started Ab                              | out Child Child's Fa                                                                     | mily Child's Interview             | Evidence Add            | ditional Information | Review and Submit             |             |   |   |
| U.S. citizen parent                             | Parent's citizenship                                                                     | Parent's additional<br>information | Parent's current spouse | Physical presence    | U.S. citizen grandparent      |             |   |   |
| Grandparent's<br>citizenship                    | U.S. citizen legal<br>guardian                                                           |                                    |                         |                      |                               |             |   |   |

# What dates did the U.S. citizen parent or U.S. citizen grandparent live in the United States?

Provide the dates that the U.S. citizen parent or grandparent was present in the United States. If the U.S. citizen parent has not been physically present in the United States for five years (two years of which were after 14 years of age) then the child must use the physical presence of the U.S. citizen grandparent.

#### Add entry

Poriod of physical procence in the United States

#### Physical Presence - Page 2 saved entry

| m | y.uscis.dhs.gov/app                             | oly/applica                                        | ation-for-c                                             | itizen     | ship-and-certi         | ficate/146844        | /citi | zen-parent-or-gr     | and parent-physical-present | e-table     | Q | ☆ |
|---|-------------------------------------------------|----------------------------------------------------|---------------------------------------------------------|------------|------------------------|----------------------|-------|----------------------|-----------------------------|-------------|---|---|
|   | Official website of the De                      | partment of Ho                                     | omeland Securit                                         | ty         |                        |                      |       |                      |                             | Sign Out    |   |   |
| ( | U.S. Citizenship<br>and Immigration<br>Services | Applica<br>Citizens<br>Issuanc<br>Under S<br>600K) | tion for<br>ship and<br>e of Certifica<br>Section 322 ( | ate<br>(N- |                        |                      |       |                      | My Account ~                | Resources ~ |   |   |
| 2 | pplicant > dnm_app11@g                          | mail.com > cf                                      | ac1701-942f-4d                                          | 3b-8e17-   | fa53ee878fc9           |                      |       |                      |                             |             |   |   |
|   | Getting Started At                              | bout Child                                         | Child's Far                                             | nily       | Child's Interview      | Evidence             | Ado   | ditional Information | Review and Submit           |             |   |   |
|   | U.S. citizen parent                             | Parent's cit                                       | izenship                                                | Parent     | 's additional<br>ation | Parent's current spo | ouse  | Physical presence    | U.S. citizen grandparent    |             |   |   |
|   | Grandparent's citizenship                       | U.S. citizen<br>guardian                           | legal                                                   |            |                        |                      |       |                      |                             |             |   |   |
|   |                                                 |                                                    |                                                         |            |                        |                      |       |                      |                             |             |   |   |

# What dates did the U.S. citizen parent or U.S. citizen grandparent live in the United States?

Provide the dates that the U.S. citizen parent or grandparent was present in the United States. If the U.S. citizen parent has not been physically present in the United States for five years (two years of which were after 14 years of age) then the child must use the physical presence of the U.S. citizen grandparent.

## U.S. Citizen Grandparent – Page 1 only displays if selected on Physical Presence page

| my.uscis.dhs.gov/apply/application-for-citizenship-and-certificate/146844/united-states-citizen-grandparent ©                                  |        |  |  |  |  |  |  |  |  |  |
|----------------------------------------------------------------------------------------------------|--------|--|--|--|--|--|--|--|--|--|
| Official website of the Department of Homeland Security                                                                                        | Out    |  |  |  |  |  |  |  |  |  |
| U.S. Citizenship<br>and Immigration<br>Services U.S. Citizenship and Citizenship and Issuance of Certificate<br>Under Section 322 (N-<br>600K) | rces ∽ |  |  |  |  |  |  |  |  |  |
| applicant > dnm_app11@gmail.com > cfac1701-942f-4d3b-8e17-fa53ee878fc9                                                                         |        |  |  |  |  |  |  |  |  |  |
| Getting Started About Child Child's Family Child's Interview Evidence Additional Information Review and Submit                                 |        |  |  |  |  |  |  |  |  |  |
| U.S. citizen parent Parent's citizenship Parent's additional Information Parent's current spouse Physical presence U.S. citizen grandparent    |        |  |  |  |  |  |  |  |  |  |
| Grandparent's U.S. citizen legal<br>citizenship guardian                                                                                       |        |  |  |  |  |  |  |  |  |  |

#### What is the U.S. citizen grandparent's current legal name?

The grandparent's legal name is the name on their birth certificate, unless it changed after birth by legal action such as marriage or court order. Do not provide a nickname here.

#### Given name (first name)

#### Middle name (if applicable)

Grand

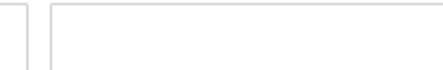

Family name (last name)

Parent

# U.S. Citizen Grandparent – Page 2 only displays if selected on Physical Presence page

| ny.uscis.dhs.gov/appl                           | y/application-for-o                                                                      | citizenship-and-certi              | ificate/146844/cit      | izen-grandparent-    | contact-information      |             | Ð. | ☆ |
|-------------------------------------------------|------------------------------------------------------------------------------------------|------------------------------------|-------------------------|----------------------|--------------------------|-------------|----|---|
| Official website of the Dep                     | artment of Homeland Securi                                                               | ty                                 |                         |                      |                          | Sign Out    |    |   |
| U.S. Citizenship<br>and Immigration<br>Services | Application for<br>Citizenship and<br>Issuance of Certific<br>Under Section 322<br>600K) | ate<br>(N-                         |                         |                      | My Account ~             | Resources ~ |    |   |
| applicant > dnm_app11@gm                        | ail.com > cfac1701-942f-4d                                                               | 3b-8e17-fa53ee878fc9               |                         |                      |                          |             |    |   |
| Getting Started Abo                             | out Child Child's Fa                                                                     | mily Child's Interview             | v Evidence Ad           | ditional Information | Review and Submit        |             |    |   |
| U.S. citizen parent                             | Parent's citizenship                                                                     | Parent's additional<br>information | Parent's current spouse | Physical presence    | U.S. citizen grandparent |             |    |   |
| Grandparent's<br>citizenship                    | U.S. citizen legal<br>guardian                                                           |                                    |                         |                      |                          |             |    |   |

How can we contact the U.S. citizen grandparent?

Daytime telephone number

(823) 894-2384

Evening telephone number

(823) 894-2384

#### Mobile telephone number

They do not have a mobile telephone number.

# Grandparent Citizenship – By birth in the U.S. or acq. from naturalization of parents

| my.uscis.dhs.gov/apply/application-for-citizenship-and-certificate/146844/citizen-grandparent-claim-to-citizenship                                                                                                    |                                |                                    |                         |                      |                          |          |  |  |  |
|----------------------------------------------------------------------------------------------------|--------------------------------|------------------------------------|-------------------------|----------------------|--------------------------|----------|--|--|--|
| Official website of the bep                                                                                                    | artment or Hometand Securit    | У                                  |                         |                      |                          | Jign Out |  |  |  |
| W.S. Citizenship<br>and Immigration<br>Services       Application for<br>Citizenship and<br>Issuance of Certificate       My Account ~       R         Under Section 322 (N-<br>600K)       Under Section 322 (N-       H       H |                                |                                    |                         |                      |                          |          |  |  |  |
| applicant > dnm_app11@gm                                                                                                    | nail.com > cfac1701-942f-4d3   | 8b-8e17-fa53ee878fc9               |                         |                      |                          |          |  |  |  |
| Getting Started Ab                                                                                                    | out Child Child's Fan          | nily Child's Interview             | Evidence Ad             | ditional Information | Review and Submit        |          |  |  |  |
| U.S. citizen parent                                                                                                    | Parent's citizenship           | Parent's additional<br>information | Parent's current spouse | Physical presence    | U.S. citizen grandparent |          |  |  |  |
| Grandparent's<br>citizenship                                                                                                    | U.S. citizen legal<br>guardian |                                    |                         |                      |                          |          |  |  |  |

# How did the U.S. citizen grandparent obtain U.S. citizenship?

- Birth in the United States
- Acquisition after birth through naturalization of alien parents
- Birth abroad to U.S. citizen parents
- Naturalization

# Grandparent Citizenship – By birth abroad to U.S. citizen parents

Sig

fficial website of the Department of Homeland Security

| U.S. Citizenship<br>and Immigration<br>Services Section 322 |       |                            |         |           | on for Citizenship<br>of Certificate Unc<br>22 (N-600K) | and<br>ler            |                        | My Account ~             | Resou |
|-------------------------------------------------------------|-------|----------------------------|---------|-----------|---------------------------------------------------------|-----------------------|------------------------|--------------------------|-------|
| tting Star                                                  | ted A | bout Child                 | Child   | 's Family | Child's Interview                                       | v Evidence            | Additional Information | Review and Submit        |       |
| 5. citizen pa                                               | arent | Parent's citi              | zenship | Paren     | t's additional<br>nation                                | Parent's current spou | e Physical presence    | U.S. citizen grandparent |       |
| and parent's<br>izenship                                    | s     | U.S. citizen I<br>guardian | legal   |           |                                                         |                       |                        |                          |       |
|                                                             |       |                            |         |           |                                                         |                       |                        |                          |       |

How did the U.S. citizen grandparent obtain U.S. citizenship?

- Birth in the United States
- Acquisition after birth through naturalization of alien parents
- Birth abroad to U.S. citizen parents
- Naturalization

# Grandparent Citizenship – By naturalization

| ny.uscis.dhs.gov/app                            | oly/application-for                                                                   | -citizenship-and-certi                                  | ficate/146844/c        | titizen-grandparent    | -claim-to-citizenship    | Q           | ☆ |
|-------------------------------------------------|---------------------------------------------------------------------------------------|---------------------------------------------------------|------------------------|------------------------|--------------------------|-------------|---|
| Official website of the De                      | partment of Homeland Seco                                                             | urity                                                   |                        |                        |                          | Sign Out    |   |
| U.S. Citizenship<br>and Immigration<br>Services | Application for<br>Citizenship and<br>Issuance of Certif<br>Under Section 32<br>600K) | ficate<br>12 (N-                                        |                        |                        | My Account ~             | Resources ~ |   |
| applicant > dnm_app11@g                         | mail.com > cfac1701-942f-                                                             | 4d3b-8e17-fa53ee878fc9                                  |                        |                        |                          |             |   |
| Getting Started Al                              | bout Child Child's F                                                                  | Family Child's Interview                                | Evidence               | Additional Information | Review and Submit        |             |   |
| U.S. citizen parent                             | Parent's citizenship                                                                  | Parent's additional information                         | Parent's current spous | e Physical presence    | U.S. citizen grandparent |             |   |
| Grandparent's<br>citizenship                    | U.S. citizen legal<br>guardian                                                        | _                                                       |                        |                        |                          |             |   |
|                                                 | ŀ                                                                                     | low did the U.S.<br>J.S. citizenship?                   | dparent obtain         |                        |                          |             |   |
|                                                 | (                                                                                     | Birth in the Unite                                      | ed States              |                        |                          |             |   |
|                                                 | (                                                                                     | <ul> <li>Acquisition after<br/>alien parents</li> </ul> | birth through          | naturalization of      |                          |             |   |
|                                                 | C                                                                                     | Birth abroad to U                                       | J.S. citizen pa        | rents                  |                          |             |   |

Naturalization

## U.S. Citizen Legal Guardian – Page 1

| y.uscis.dhs.gov/apply/application-for-citizenship-and-certificate/146844/united-states-citizen-legal-guardian ©                                                                                           |                              |                                |                  |                        |                         |                       |                          |          |  |  |
|----------------------------------------------------------------------------------------------------|------------------------------|--------------------------------|------------------|------------------------|-------------------------|-----------------------|--------------------------|----------|--|--|
|                                                                                                    | Official website of the Depa | artment of Homeland            | d Security       |                        |                         |                       |                          | Sign Out |  |  |
| W.S. Citizenship<br>and Immigration<br>Services       Application for       My Account ~ Reso         Services       Issuance of Certificate       Under Section 322 (N-         600K)       600K       K |                              |                                |                  |                        |                         |                       | Resources ~              |          |  |  |
| a                                                                                                    | pplicant > dnm_app11@gm      | ail.com > cfac1701-            | 942f-4d3b-8e17-  | fa53ee878fc9           |                         |                       |                          |          |  |  |
|                                                                                                    | Getting Started Abo          | out Child Chil                 | ld's Family      | Child's Interview      | Evidence A              | dditional Information | Review and Submit        |          |  |  |
|                                                                                                    | U.S. citizen parent          | Parent's citizenship           | Parent<br>inform | 's additional<br>ation | Parent's current spouse | Physical presence     | U.S. citizen grandparent |          |  |  |
|                                                                                                    | Grandparent's<br>citizenship | U.S. citizen legal<br>guardian |                  |                        |                         |                       |                          |          |  |  |
|                                                                                                    |                              |                                |                  |                        |                         |                       |                          |          |  |  |

Complete this part only if you are a legal guardian filing this application on behalf of a deceased U.S. citizen parent.

# What is the U.S. citizen legal guardian's current legal name?

The U.S. citizen legal guardian's legal name is the name on their birth certificate, unless it changed after birth by legal action such as marriage or court order. Do not provide a nickname here.

Given name (first name) Middle name (if applicable)

# U.S. Citizen Legal Guardian – Page 2

| my.uscis.dhs.gov/app                                                                                                    | ly/application-for-            | citizenship-and-cert               | ificate/146844/citi     | zen-legal-guardi     | an-contact-information   |          | Q | ☆ |
|----------------------------------------------------------------------------------------------------|--------------------------------|------------------------------------|-------------------------|----------------------|--------------------------|----------|---|---|
| Official website of the Dep                                                                                                    | partment of Homeland Securi    | ity                                |                         |                      |                          | Sign Out |   |   |
| W.S. Citizenship and Immigration Services       Application for       My Account v       Resources         U.S. Citizenship and Immigration Services       Issuance of Certificate       Under Section 322 (N-       000K) |                                |                                    |                         |                      |                          |          |   |   |
| applicant > dnm_app11@gn                                                                                                    | nail.com > cfac1701-942f-4c    | i3b-8e17-fa53ee878fc9              |                         |                      |                          |          |   |   |
| Getting Started Ab                                                                                                    | out Child Child's Fa           | mily Child's Interview             | v Evidence Ado          | ditional Information | Review and Submit        |          |   |   |
| U.S. citizen parent                                                                                                    | Parent's citizenship           | Parent's additional<br>information | Parent's current spouse | Physical presence    | U.S. citizen grandparent |          |   |   |
| Grandparent's<br>citizenship                                                                                                    | U.S. citizen legal<br>guardian |                                    |                         |                      |                          |          |   |   |
|                                                                                                    |                                |                                    |                         |                      |                          |          |   |   |

# How can we contact the U.S. citizen legal guardian?

Daytime telephone number

(829) 348-9238

Evening telephone number

(829) 348-9238

#### Mobile telephone number

They do not have a mobile telephone number.

# U.S Citizen Legal Guardian – By birth in the U.S. or acq. from naturalization of parents

| my | uscis.dhs.gov/a.                     | apply/applic                                                                                   | ation-for-o     | itizensh             | nip-and-cert      | ificate/14684       | 4/citi | zen-legal-guardia | n-claim-to-citizenshi    | р | Q | ☆ |
|----|--------------------------------------|------------------------------------------------------------------------------------------------|-----------------|----------------------|-------------------|---------------------|--------|-------------------|--------------------------|---|---|---|
|    |                                      | 0nder<br>600K)                                                                                 | Section 322     | (14-                 |                   |                     |        |                   |                          |   |   |   |
| aj | pplicant > dnm_app11                 | .@gmail.com > c                                                                                | fac1701-942f-4d | 3b-8e17-fa5          | 39ee878fc9        |                     |        |                   |                          |   |   |   |
|    | Getting Started                      | About Child Child's Family Child's Interview Evidence Additional Information Review and Submit |                 |                      |                   |                     |        |                   |                          |   |   |   |
|    | U.S. citizen parent Parent's citizer |                                                                                                | tizenship       | Parent's a informati | additional<br>ion | Parent's current sp | ouse   | Physical presence | U.S. citizen grandparent |   |   |   |
|    | Grandparent's<br>citizenship         | U.S. citizer<br>guardian                                                                       | n legal         |                      |                   |                     |        |                   |                          |   |   |   |
|    |                                      |                                                                                                |                 |                      |                   |                     |        |                   |                          |   |   |   |

How did the legal guardian obtain U.S. citizenship?

- Birth in the United States
- Acquisition after birth through naturalization of alien parents
- Birth abroad to U.S. citizen parents
- O Naturalization

# U.S. Citizen Legal Guardian – By birth abroad to U.S. citizen parents

Sig

fficial website of the Department of Homeland Security

| U.<br>ar<br>Se          | S. Citizenshij<br>nd Immigrati<br>ervices | p A<br>on Is | Applicationssuance of Section 32 | on for Citizenship<br>of Certificate Uno<br>22 (N-600K) | and<br>der              |                       | My Account ~             | Resou |
|-------------------------|-------------------------------------------|--------------|----------------------------------|---------------------------------------------------------|-------------------------|-----------------------|--------------------------|-------|
| tting Started           | About Child                               | Child's      | Family                           | Child's Interviev                                       | v Evidence A            | dditional Information | Review and Submit        |       |
| 5. citizen parer        | nt Parent's cit                           | izenship     | Paren                            | t's additional<br>nation                                | Parent's current spouse | Physical presence     | U.S. citizen grandparent |       |
| andparent's<br>izenship | U.S. citizen<br>guardian                  | legal        |                                  |                                                         |                         |                       |                          |       |
|                         |                                           |              |                                  |                                                         |                         |                       |                          |       |

How did the legal guardian obtain U.S. citizenship?

- Birth in the United States
- Acquisition after birth through naturalization of alien parents
- Birth abroad to U.S. citizen parents
- O Naturalization

### U.S. Citizen Legal Guardian – By naturalization

| my.uscis.dhs.gov/app                            | ly/application-for-                                                                      | n-claim-to-citizenship         | Q                       | ☆                    |                          |          |  |
|-------------------------------------------------|------------------------------------------------------------------------------------------|--------------------------------|-------------------------|----------------------|--------------------------|----------|--|
| Official website of the Dep                     | artment of Homeland Secu                                                                 | rity                           |                         |                      |                          | Sign Out |  |
| U.S. Citizenship<br>and Immigration<br>Services | Application for<br>Citizenship and<br>Issuance of Certific<br>Under Section 322<br>600K) | cate<br>2 (N-                  |                         | My Account ~         | Resources ~              |          |  |
| applicant > dnm_app11@gn                        | nail.com > cfac1701-942f-4                                                               | d3b-8e17-fa53ee878fc9          |                         |                      |                          |          |  |
| Getting Started Ab                              | out Child Child's Fa                                                                     | amily Child's Interview        | Evidence Ado            | ditional Information | Review and Submit        |          |  |
| U.S. citizen parent                             | Parent's citizenship                                                                     | Parent's additional f          | Parent's current spouse | Physical presence    | U.S. citizen grandparent |          |  |
| Grandparent's<br>citizenship                    | U.S. citizen legal<br>guardian                                                           |                                |                         |                      |                          |          |  |
|                                                 | H                                                                                        | ow did the legal<br>tizenship? | guardian obta           | ain U.S.             |                          |          |  |

- Birth in the United States
- Acquisition after birth through naturalization of alien parents
- Birth abroad to U.S. citizen parents
- Naturalization

# U.S. Citizen Legal Guardian – Guardianship Information

| ny.uscis.dhs.gov/appl                           | uscis.dhs.gov/apply/application-for-citizenship-and-certificate/146844/citizen-legal-guardians-dates-of-guardianship Q   Official website of the Department of Homeland Security Sign Out   Image: Security Security Secu |                                 |                           |                         |                          |             |  |  |  |  |  |
|-------------------------------------------------|----------------------------------------------------------------------------------------------------|---------------------------------|---------------------------|-------------------------|--------------------------|-------------|--|--|--|--|--|
| Official website of the Dep                     | artment of Homeland Sec                                                                                                    | curity                          |                           |                         |                          | Sign Out    |  |  |  |  |  |
| U.S. Citizenship<br>and Immigration<br>Services | Application for<br>Citizenship and<br>Issuance of Certi<br>Under Section 32<br>600K)                                                                                                    | ficate<br>22 (N-                |                           |                         | My Account ~             | Resources ~ |  |  |  |  |  |
| applicant > dnm_app11@gm                        | nail.com > cfac1701-942f                                                                                                    | -4d3b-8e17-fa53ee878fc9         |                           |                         |                          |             |  |  |  |  |  |
| Getting Started Ab                              | out Child Child's                                                                                                    | Family Child's Inte             | erview Evidence           | Additional Information  | Review and Submit        |             |  |  |  |  |  |
| U.S. citizen parent                             | Parent's citizenship                                                                                                    | Parent's additional information | Parent's current sp       | oouse Physical presence | U.S. citizen grandparent |             |  |  |  |  |  |
| Grandparent's<br>citizenship                    | U.S. citizen legal<br>guardian                                                                                                    |                                 |                           |                         |                          |             |  |  |  |  |  |
|                                                 | 1                                                                                                    | What date did<br>guardianship   | the U.S. citize<br>begin? | en legal                |                          |             |  |  |  |  |  |

01/09/2001

What is the name of the authority that granted U.S. citizen legal guardianship?

| Test Court |  |
|------------|--|
|------------|--|

### Child's Interview

| -my.uscis.dhs.gov/apply/                                                                                   | ny.uscis.dhs.gov/apply/application-for-citizenship-and-certificate/146844/request-for-childs-interview |              |             |  |  |  |  |  |  |  |  |
|----------------------------------------------------------------------------------------------------|----------------------------------------------------------------------------------------------------|--------------|-------------|--|--|--|--|--|--|--|--|
| Official website of the Departr                                                                            |                                                                                                    | Sign Out     |             |  |  |  |  |  |  |  |  |
| U.S. Citizenship<br>and Immigration<br>Services                                                            | Application for<br>Citizenship and<br>Issuance of Certificate<br>Under Section 322 (N-<br>600K)        | My Account ~ | Resources ~ |  |  |  |  |  |  |  |  |
| applicant > dnm_spp11@gmsil.                                                                               | com > cfac1701-942f-4d3b-8e17-fa                                                                       | a53ee878fc9  |             |  |  |  |  |  |  |  |  |
| Getting Started About Child Child's Family Child's Interview Evidence Additional Information Review and St |                                                                                                    |              |             |  |  |  |  |  |  |  |  |
| Interview request                                                                                          |                                                                                                    |              |             |  |  |  |  |  |  |  |  |

# Which USCIS Office would the child and parent, grandparent, or legal guardian like to be interviewed at?

Provide the preferred location where the child and parent, grandparent, or legal guardian would like to be interviewed. USCIS will consider this preference when scheduling the interview.

#### USCIS office location

Philadelphia

#### City or town

Philadelphia

#### **Evidence to Support Your Application**

| y.uscis.dhs.gov/apply/application-for-citizenship-and-certificate/146844/primary-evidence-to-support-your-application |                                          |                   |             |  |  |  |  |  |  |
|----------------------------------------------------------------------------------------------------|------------------------------------------|-------------------|-------------|--|--|--|--|--|--|
| Official website of the Department of Homeland Security                                                               |                                          |                   | Sign Out    |  |  |  |  |  |  |
| U.S. Citizenship<br>and Immigration<br>Services<br>Under Section 322 (N-<br>600K)                                     |                                          | My Account ~      | Resources ~ |  |  |  |  |  |  |
| applicant > dnm_app11@gmail.com > cfac1701-942f-4d3b-8e17-fa53ee878                                                   | c9                                       |                   |             |  |  |  |  |  |  |
| Getting Started About Child Child's Family Child's                                                                    | nterview Evidence Additional Information | Review and Submit |             |  |  |  |  |  |  |
| Evidence to support your application Secondary evidence                                                               |                                          |                   |             |  |  |  |  |  |  |

As part of applying for a citizenship and issuance of a certificate, you will need to provide evidence to support your application. These documents help us evaluate your application and verify your answers.

You are required to provide several documents as part of submitting your application. You may also need to provide additional evidence, depending on how you answered some questions.

Do not send original documents to USCIS in the mail. Provide legible copies of your documents unless USCIS later requests original documents.

#### Secondary Evidence

| y.uscis.dhs.gov/apply/application-                                        | -for-citizenship-and-certific       | ate/146844 | 4/secondary-evidence   | -to-support-your-application |             | Q | ☆ |
|---------------------------------------------------------------------------|-------------------------------------|------------|------------------------|------------------------------|-------------|---|---|
| Official website of the Department of Homeland                            | d Security                          |            |                        |                              | Sign Out    |   |   |
| U.S. Citizenship<br>and Immigration<br>Services<br>Under Section<br>600K) | or<br>nd<br>ertificate<br>n 322 (N- |            |                        | My Account ~                 | Resources ~ |   |   |
| applicant > dnm_app11@gmail.com > cfac1701-                               | 942f-4d3b-8e17-fa53ee878fc9         |            |                        |                              |             |   |   |
| Getting Started About Child Child                                         | d's Family Child's Interview        | Evidence   | Additional Information | Review and Submit            |             |   |   |
| Evidence to support your Secondary evidence application                   | e                                   |            |                        |                              |             |   |   |

If a required document is unavailable, you must provide a typed or printed explanation of the reasons that document is unavailable and sbumit secondary evidence to establish eligibility. Secondary evidence must overcome the unavailability of the required documents. USCIS may request an original typed or printed statement from the appropriate government or other legal authority to support your claim that the documents are available.

The following types of secondary evidence may be submitted to establish eligibility:

- Baptismal certificate
- School record
- Census records
- Affidavits

### Additional Information

| ny.uscis.dhs.gov/apply/application-for-citizenship-and-certificate/146844/optional-explanation                 |                                                                                                 |                |             |  |  |  |  |  |  |  |
|----------------------------------------------------------------------------------------------------|-------------------------------------------------------------------------------------------------|----------------|-------------|--|--|--|--|--|--|--|
| Official website of the Department of Homeland Security                                                        |                                                                                                 |                |             |  |  |  |  |  |  |  |
| U.S. Citizenship<br>and Immigration<br>Services                                                                | Application for<br>Citizenship and<br>Issuance of Certificate<br>Under Section 322 (N-<br>600K) | My Account ~   | Resources ~ |  |  |  |  |  |  |  |
| applicant > dnm_app11@gr                                                                                       | nail.com > cfac1701-942f-4d3b-8e1                                                               | 7-fa53ee878fc9 |             |  |  |  |  |  |  |  |
| Getting Started About Child Child's Family Child's Interview Evidence Additional Information Review and Submit |                                                                                                 |                |             |  |  |  |  |  |  |  |
| Optional explanation                                                                                           |                                                                                                 |                |             |  |  |  |  |  |  |  |

# You may provide additional information for your application

If you need to provide any additional information for any of your answers to the questions in this form, enter it into the space below. You should include the questions that you are referencing.

If you do not need to provide any additional information, you may leave this section blank.

#### Additional information

Additional Information goes here.

#### Review

fficial website of the Department of Homeland Security Sig U.S. Citizenship Application for Citizenship and and Immigration Issuance of Certificate Under My Account ~ Resou Services Section 322 (N-600K) tting Started About Child Child's Family Child's Interview Evidence Additional Information **Review and Submit** view Preparer signature Interpreter signature **Your Signature** Summary

#### Check your application before you submit

We will review your application to check for accuracy and completeness before you submit it.

We encourage you to provide as many responses as you can throughout the application, to the best of your knowledge. Missing information can slow down the review process after you submit your application.

You can return to this page to review your application as many times as you want before you submit it.

#### Your fee

• Your form filing fee is: **\$935.00** 

# Summary

| my.uscis.dhs.gov/appl                           | ly/application-for-citize                                                                       | nship-and-certif                          | icate/146844                        | 4/your-application-su                                   | mmary                          |  |          | Q | ☆ |
|-------------------------------------------------|-------------------------------------------------------------------------------------------------|-------------------------------------------|-------------------------------------|---------------------------------------------------------|--------------------------------|--|----------|---|---|
| Official website of the Dep                     | artment of Homeland Security                                                                    |                                           |                                     |                                                         |                                |  | Sign Out |   |   |
| U.S. Citizenship<br>and Immigration<br>Services | Application for<br>Citizenship and<br>Issuance of Certificate<br>Under Section 322 (N-<br>600K) | My                                        | Account ~                           | Resources ~                                             |                                |  |          |   |   |
| applicant > dnm_app11@gm                        | nail.com > cfac1701-942f-4d3b-8e1                                                               | 7-fa53ee878fc9                            |                                     |                                                         |                                |  |          |   |   |
| Getting Started Ab                              | out Child Child's Family                                                                        | Child's Interview                         | Evidence                            | Additional Information                                  | Review and Submit              |  |          |   |   |
| Review                                          | Summary Prep                                                                                    | arer signature II                         | Interpreter signatu                 | re Your Signature                                       |                                |  |          |   |   |
|                                                 | Review the N-600K form                                                                          | n information                             |                                     |                                                         | 🖶 Print                        |  |          |   |   |
|                                                 | Here is a summary of al                                                                         | the information ye                        | ou provided in                      | your application.                                       |                                |  |          |   |   |
|                                                 | Make sure you have pro<br>application. You can edi<br>navigation.                               | vided responses fo<br>t your responses by | or everything th<br>y going to each | nat applies to you before<br>n application section usir | you submit your<br>ng the site |  |          |   |   |
|                                                 | We also prepared a draft case snapshot with your responses, which you can download below.       |                                           |                                     |                                                         |                                |  |          |   |   |
|                                                 | 🕒 <u>View draft case snap</u> s                                                                 | <u>shot</u>                               |                                     |                                                         |                                |  |          |   |   |

#### Getting Started

#### **Preparer Signature – Preparer Statement**

| ny.uscis.dhs.gov/apply/application-for-citizenship-and-certificate/146844/preparer-signature                                                                                              |                                                         |                       |                   |                      |                        |                   |           |             |  | ☆ |
|----------------------------------------------------------------------------------------------------|---------------------------------------------------------|-----------------------|-------------------|----------------------|------------------------|-------------------|-----------|-------------|--|---|
| Official website of the                                                                                                    | Official website of the Department of Homeland Security |                       |                   |                      |                        |                   |           | Sign Out    |  |   |
| U.S. Citizenship<br>and Immigration<br>Services       Application for<br>Citizenship and<br>Issuance of Certificate       My Account ~         Under Section 322 (N-<br>600K)       600K) |                                                         |                       |                   |                      |                        |                   | Account ~ | Resources ~ |  |   |
| <pre>applicant &gt; dnm_appii(</pre>                                                                                                    | @gmail.com > c                                          | fac1701-942f-4d3b-8e1 | 7-fa53ee878fc9    |                      |                        |                   |           |             |  |   |
| Getting Started                                                                                                    | About Child                                             | Child's Family        | Child's Interview | Evidence             | Additional Information | Review and Submit |           |             |  |   |
| Review                                                                                                    | Summary                                                 | Prepa                 | arer signature Ir | nterpreter signature | e Your Signature       |                   |           |             |  |   |

#### Preparer's statement

Your preparer must read the statements below and select the statement that applies to him or her.

If your preparer is an attorney or accredited representative whose representation extends beyond preparation of this application, he or she may be obliged to submit a completed Notice of Entry of Appearance as Attorney or Accredited Representative (G-28) with your application.

 I am not an attorney or accredited representative but have prepared this application on behalf of the applicant and with the applicant's consent.

Lam an attarnay ar accredited representative and

#### Preparer Signature – Preparer Signature Upload

| ny.uscis.dhs.gov/app                                    | y.uscis.dhs.gov/apply/application-for-citizenship-and-certificate/146844/preparer-signature-upload |                     |                   |                       |                        |                   |  |             |  |  |
|---------------------------------------------------------|----------------------------------------------------------------------------------------------------|---------------------|-------------------|-----------------------|------------------------|-------------------|--|-------------|--|--|
| Official website of the Department of Homeland Security |                                                                                                    |                     |                   |                       |                        |                   |  | Sign Out    |  |  |
| U.S. Citizenship<br>and Immigration<br>Services         | tizenship<br>nmigration<br>es Lisuance of Certificate<br>Under Section 322 (N-<br>600K)            |                     |                   |                       |                        |                   |  | Resources ~ |  |  |
| applicant > dnm_app11@g                                 | mail.com > cfaci                                                                                   | 701-942f-4d3b-8e17- | fa53ee878fc9      |                       |                        |                   |  |             |  |  |
| Getting Started Al                                      | bout Child                                                                                         | Child's Family      | Child's Interview | Evidence              | Additional Information | Review and Submit |  |             |  |  |
| Review                                                  | Summary                                                                                            | Prepar              | er signature      | Interpreter signature | e Your Signature       |                   |  |             |  |  |

#### Preparer's signature upload

Scan and upload your preparer's completed signature page below.

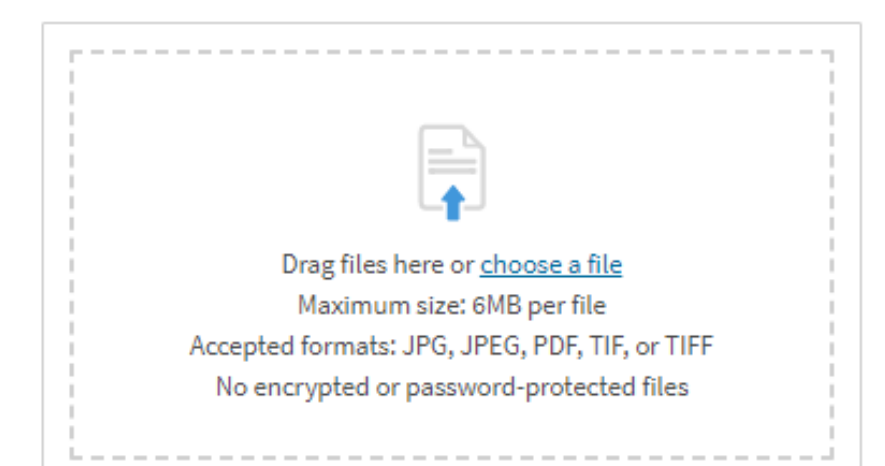

#### Interpreter Signature – Interpreter Statement

| ny.uscis.dhs.gov/app                            | y.uscis.dhs.gov/apply/application-for-citizenship-and-certificate/146844/interpreter-signature                                                  |                      |                   |                       |                        |                   |  |             |  |  |
|-------------------------------------------------|----------------------------------------------------------------------------------------------------|----------------------|-------------------|-----------------------|------------------------|-------------------|--|-------------|--|--|
| Official website of the De                      | Official website of the Department of Homeland Security                                                                                         |                      |                   |                       |                        |                   |  |             |  |  |
| U.S. Citizenship<br>and Immigration<br>Services | U.S. Citizenship<br>and Immigration<br>Services Application for<br>Citizenship and<br>Issuance of Certificate<br>Under Section 322 (N-<br>600K) |                      |                   |                       |                        |                   |  | Resources ~ |  |  |
| applicant > dnm_app11@g                         | mail.com > cfac                                                                                                    | 21701-942f-4d3b-8e17 | fa53ee878fc9      |                       |                        |                   |  |             |  |  |
| Getting Started At                              | bout Child                                                                                                    | Child's Family       | Child's Interview | Evidence              | Additional Information | Review and Submit |  |             |  |  |
| Review                                          | Summary                                                                                                    | Prepa                | rer signature     | Interpreter signature | Your Signature         |                   |  |             |  |  |

#### Interpreter's certification and signature

Your interpreter must read and agree to the certification below.

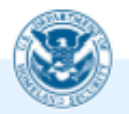

I certify, under penalty of perjury that: I am fluent in English and the language provided in the Getting Started section of this application, and I have read to this applicant every question and instruction on this application and his or her answer to every question. The applicant informed me that he or she

#### Interpreter Signature – Interpreter Signature Upload

| ny.uscis.dhs.gov/a                                      | y.uscis.dhs.gov/apply/application-for-citizenship-and-certificate/146844/interpreter-signature-upload |                      |                   |                      |                        |                   |  |             |  |  |
|---------------------------------------------------------|----------------------------------------------------------------------------------------------------|----------------------|-------------------|----------------------|------------------------|-------------------|--|-------------|--|--|
| Official website of the Department of Homeland Security |                                                                                                    |                      |                   |                      |                        |                   |  | Sign Out    |  |  |
| U.S. Citizenshij<br>and Immigratio<br>Services          | U.S. Citizenship<br>and Immigration<br>Services Under Section 322 (N-<br>600K)                        |                      |                   |                      |                        |                   |  | Resources ~ |  |  |
| applicant > dnm_app11(                                  | @gmail.com > cfa                                                                                      | c1701-942f-4d3b-8e17 | -fa53ee878fc9     |                      |                        |                   |  |             |  |  |
| Getting Started                                         | About Child                                                                                           | Child's Family       | Child's Interview | Evidence             | Additional Information | Review and Submit |  |             |  |  |
| Review                                                  | Summary                                                                                               | Prepa                | rer signature     | Interpreter signatur | e Your Signature       |                   |  |             |  |  |

#### Interpreter's signature upload

Scan and upload your interpreter's completed signature page below.

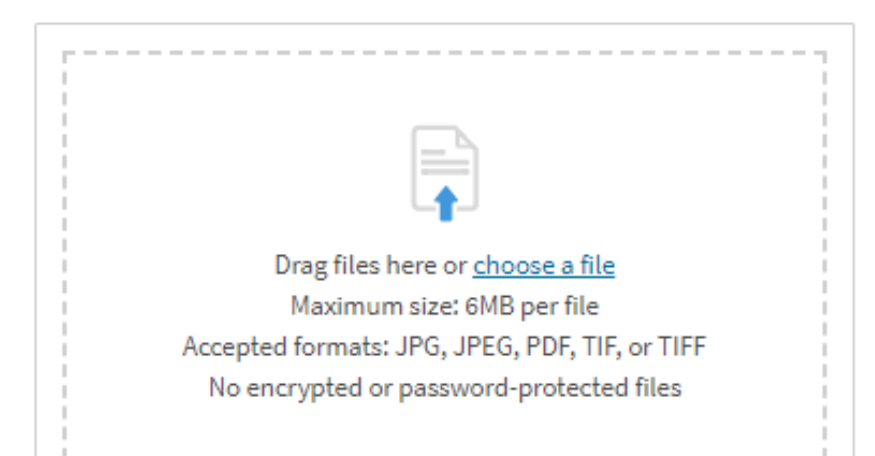

#### Your Signature – Confirmation Statement

| my.uscis.dhs.gov/appl                           | ly/application-for-citize                                                                       | nship-and-certificat  | te/146844/app    | olicant-statement   |                   |           |             | Q | ☆ |
|-------------------------------------------------|-------------------------------------------------------------------------------------------------|-----------------------|------------------|---------------------|-------------------|-----------|-------------|---|---|
| Official website of the Dep                     | artment of Homeland Security                                                                    |                       |                  |                     |                   |           | Sign Out    |   |   |
| U.S. Citizenship<br>and Immigration<br>Services | Application for<br>Citizenship and<br>Issuance of Certificate<br>Under Section 322 (N-<br>600K) |                       |                  |                     | My A              | Account ~ | Resources ~ |   |   |
| applicant > dnm_app11@gm                        | nail.com > cfac1701-942f-4d3b-8e1                                                               | 7-fa53ee878fc9        |                  |                     |                   |           |             |   |   |
| Getting Started Abo                             | out Child Child's Family                                                                        | Child's Interview     | Evidence Addi    | itional Information | Review and Submit |           |             |   |   |
| Review                                          | Summary Prep                                                                                    | arer signature Interp | preter signature | Your Signature      | _                 |           |             |   |   |

#### Applicant's statement regarding the preparer

You must read and agree to the statement below.

At my request, my preparer prepared this application for me based only upon information I provided or authorized.

#### Applicant's statement regarding the interpreter

You must read and agree to the statement below.

#### Your Signature – Signature

| ny.uscis.dhs.gov/ap                             | ply/applicat                                            | tion-for-citizer                                      | nship-and-certifi | icate/146844,        | /your-signature        |                   |           | (           | <b>ર</b> : | ☆ |
|-------------------------------------------------|---------------------------------------------------------|-------------------------------------------------------|-------------------|----------------------|------------------------|-------------------|-----------|-------------|------------|---|
| Official website of the D                       | epartment of Hon                                        | neland Security                                       |                   |                      |                        |                   |           | Sign Out    |            |   |
| U.S. Citizenship<br>and Immigration<br>Services | Applicati<br>Citizensh<br>Issuance<br>Under Se<br>600K) | on for<br>hip and<br>of Certificate<br>ection 322 (N- |                   |                      |                        | My                | Account ~ | Resources ~ |            |   |
| applicant > dnm_app11@                          | gmail.com → cfao                                        | c1701-942f-4d3b-8e17                                  | -fa53ee878fc9     |                      |                        |                   |           |             |            |   |
| Getting Started A                               | About Child                                             | Child's Family                                        | Child's Interview | Evidence             | Additional Information | Review and Submit |           |             |            |   |
| Review                                          | Summary                                                 | Prepa                                                 | rer signature li  | nterpreter signature | e Your Signature       | _                 |           |             |            |   |

#### Applicant's certification and signature

You must read and agree to the certification below. If you knowingly and willfully falsify or conceal a material fact or submit a false document with your application, we can deny your application and may deny any other immigration benefit. You may also face criminal prosecution and penalties provided by law.

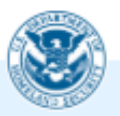

Copies of any documents I have submitted are exact

#### Your Signature – Signature

| ny.uscis.dhs.gov/ap                             | ply/applicat                                            | tion-for-citizer                                      | nship-and-certifi | icate/146844,        | /your-signature        |                   |           | (           | <b>ર</b> : | ☆ |
|-------------------------------------------------|---------------------------------------------------------|-------------------------------------------------------|-------------------|----------------------|------------------------|-------------------|-----------|-------------|------------|---|
| Official website of the D                       | epartment of Hon                                        | neland Security                                       |                   |                      |                        |                   |           | Sign Out    |            |   |
| U.S. Citizenship<br>and Immigration<br>Services | Applicati<br>Citizensh<br>Issuance<br>Under Se<br>600K) | on for<br>hip and<br>of Certificate<br>ection 322 (N- |                   |                      |                        | My                | Account ~ | Resources ~ |            |   |
| applicant > dnm_app11@                          | gmail.com → cfao                                        | c1701-942f-4d3b-8e17                                  | -fa53ee878fc9     |                      |                        |                   |           |             |            |   |
| Getting Started A                               | About Child                                             | Child's Family                                        | Child's Interview | Evidence             | Additional Information | Review and Submit |           |             |            |   |
| Review                                          | Summary                                                 | Prepa                                                 | rer signature li  | nterpreter signature | e Your Signature       | _                 |           |             |            |   |

#### Applicant's certification and signature

You must read and agree to the certification below. If you knowingly and willfully falsify or conceal a material fact or submit a false document with your application, we can deny your application and may deny any other immigration benefit. You may also face criminal prosecution and penalties provided by law.

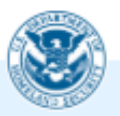

Copies of any documents I have submitted are exact

### Your Signature – Pay and Submit

fficial website of the Department of Homeland Security Sig U.S. Citizenship Application for Citizenship and and Immigration Issuance of Certificate Under My Account ~ Resou Services Section 322 (N-600K) Child's Family Child's Interview tting Started About Child Evidence Additional Information **Review and Submit** Your Signature view Summary Preparer signature Interpreter signature

#### Pay for and submit your application

The final step to submit your Application for Citizenship and Issuance of Certificate Under Section 322 is to pay the required fee.

Your application fee is: \$935.00

**Refund Policy:** By continuing this transaction, you agree that you are paying for a government service and that the filing fee, biometric services fee and all related financial transactions are final and not refundable, regardless of any action USCIS takes on an application, petition or request, or how long USCIS takes to reach a decision. You must submit all fees in the exact amounts.

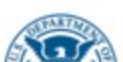

## Pay.gov - Select payment method

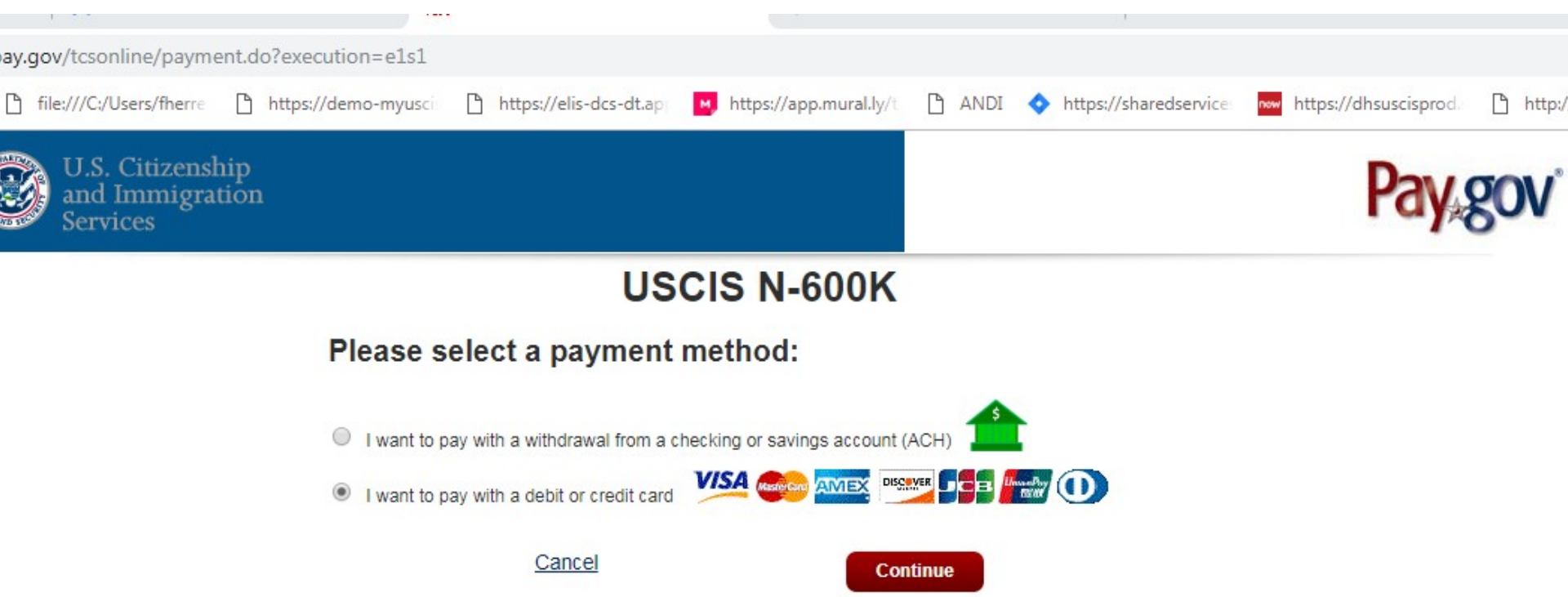

#### Pay.gov – Enter payment details

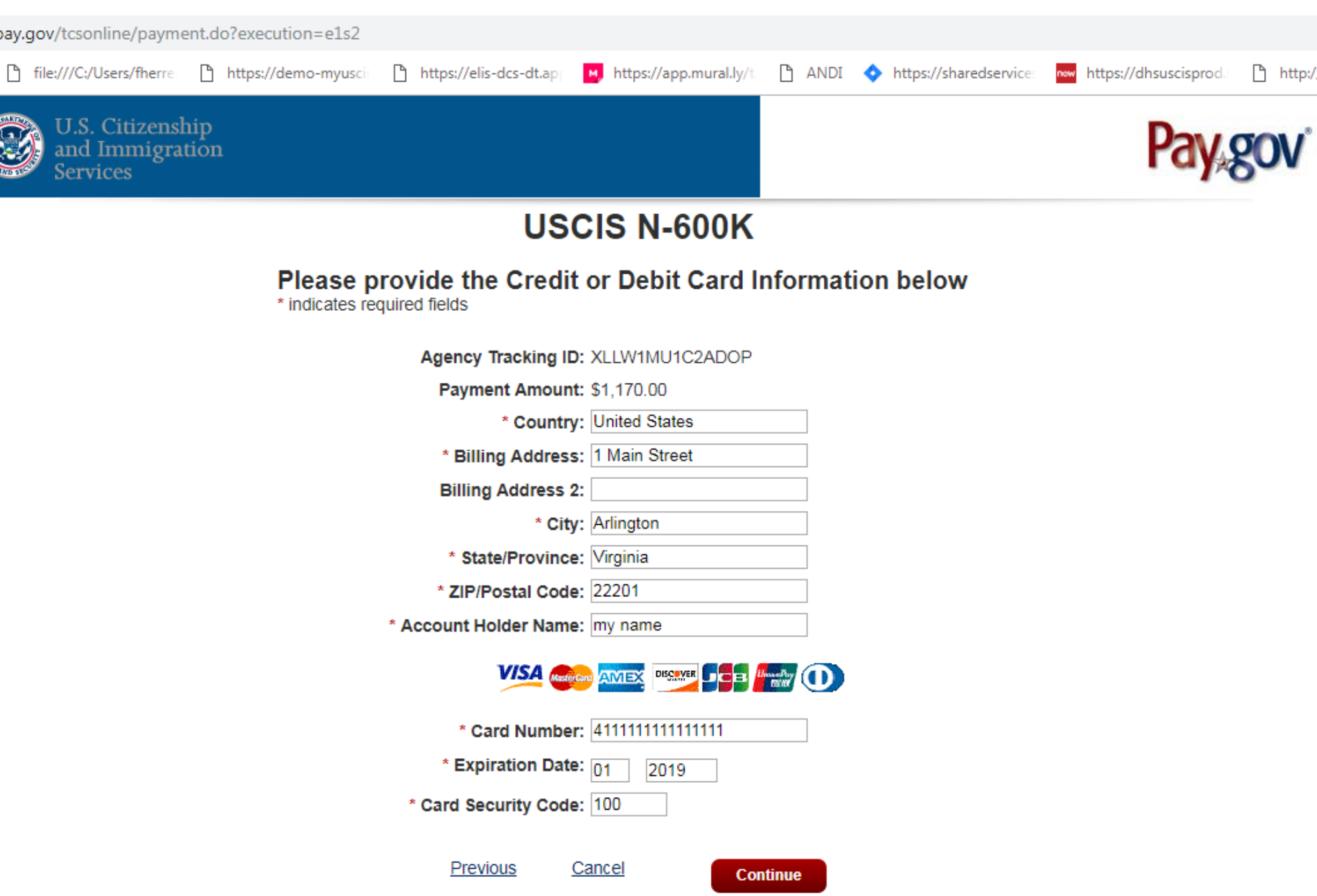

### **Submission Confirmation**

| ny.uscis.dhs.gov/apply                          | y/application-for-citizenship-and-certificate/146844/submit-confirmation                        |              |             | Q | ☆ |
|-------------------------------------------------|-------------------------------------------------------------------------------------------------|--------------|-------------|---|---|
| Official website of the Depa                    | artment of Homeland Security                                                                    |              | Sign Out    |   |   |
| U.S. Citizenship<br>and Immigration<br>Services | Application for<br>Citizenship and<br>Issuance of Certificate<br>Under Section 322 (N-<br>600K) | My Account ∽ | Resources ~ |   |   |
| applicant > dnm_app11@gma                       | ail.com > cfac1701-942f-4d3b-8e17-fa53ee878fc9                                                  |              |             |   |   |
|                                                 |                                                                                                 |              |             |   |   |

#### You successfully submitted your Application for Citizenship and Issuance of Certificate Under Section 322 (N-600K)

We will contact you if we have any questions or need additional information. You can track the status of your application through your USCIS online account.

Go to my cases

# Case card on account page

☆

| uscis.dhs.gov/accour            | nt/applicant                                                        |   |
|---------------------------------|---------------------------------------------------------------------|---|
| our Cases                       |                                                                     |   |
| N-600K Applic                   | ation for Citizenship and Issuance of Certificate Under Section 322 | - |
| Receipt number<br>IOE9444331457 | Submitted date<br>April 01, 2020                                    |   |
| Case status                     | Documents                                                           |   |
| April 1, 2020                   | PARTMA                                                              |   |
| In Process                      | S S                                                                 |   |
| Your benefit                    | request has been accepted and is under review.                      |   |